Nos conectamos a http://cran.es.r-project.org y seleccionamos SO

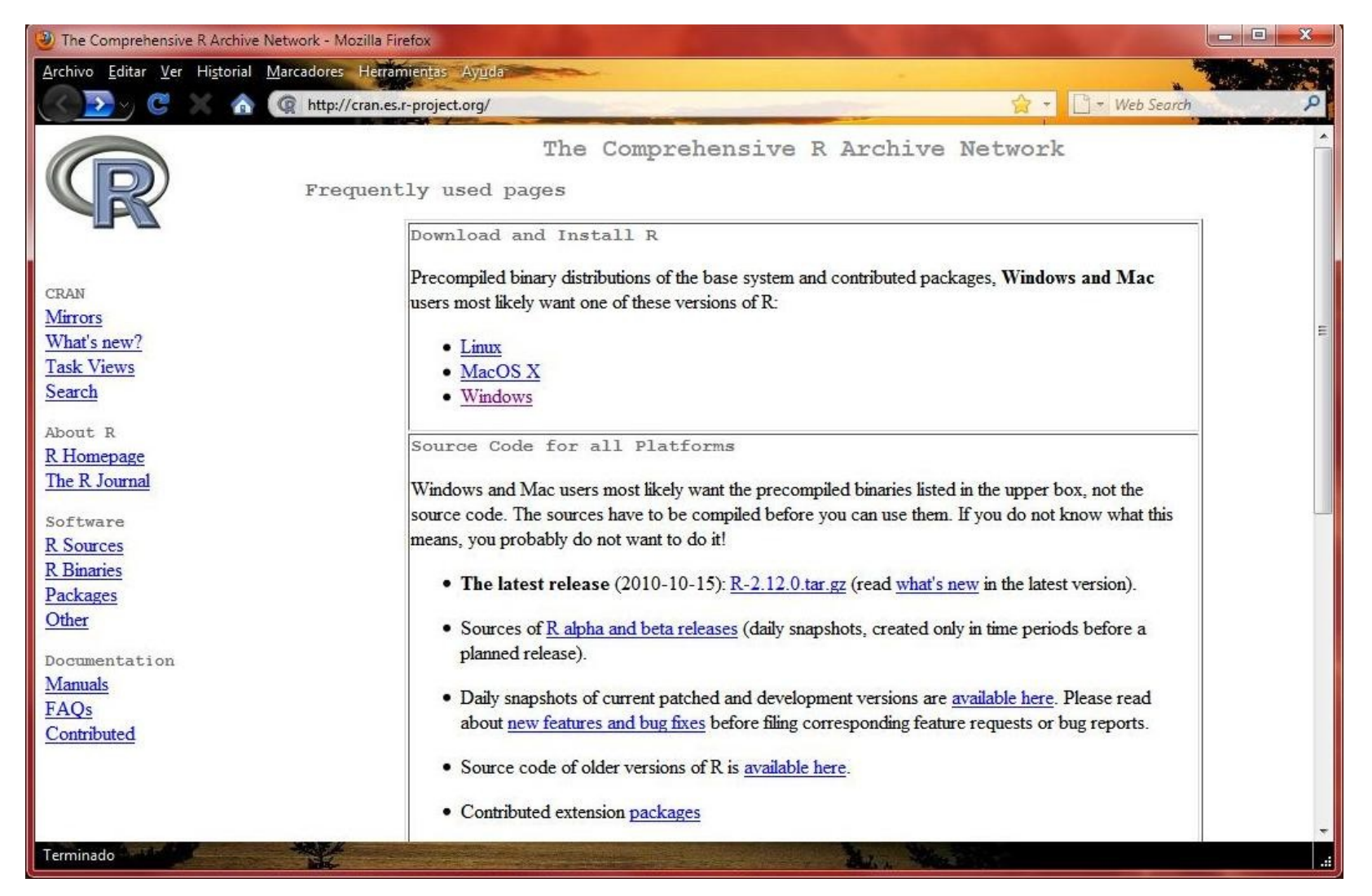

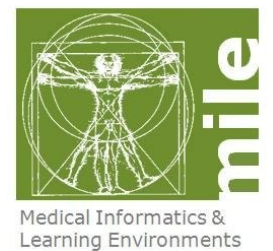

#### • Click en base

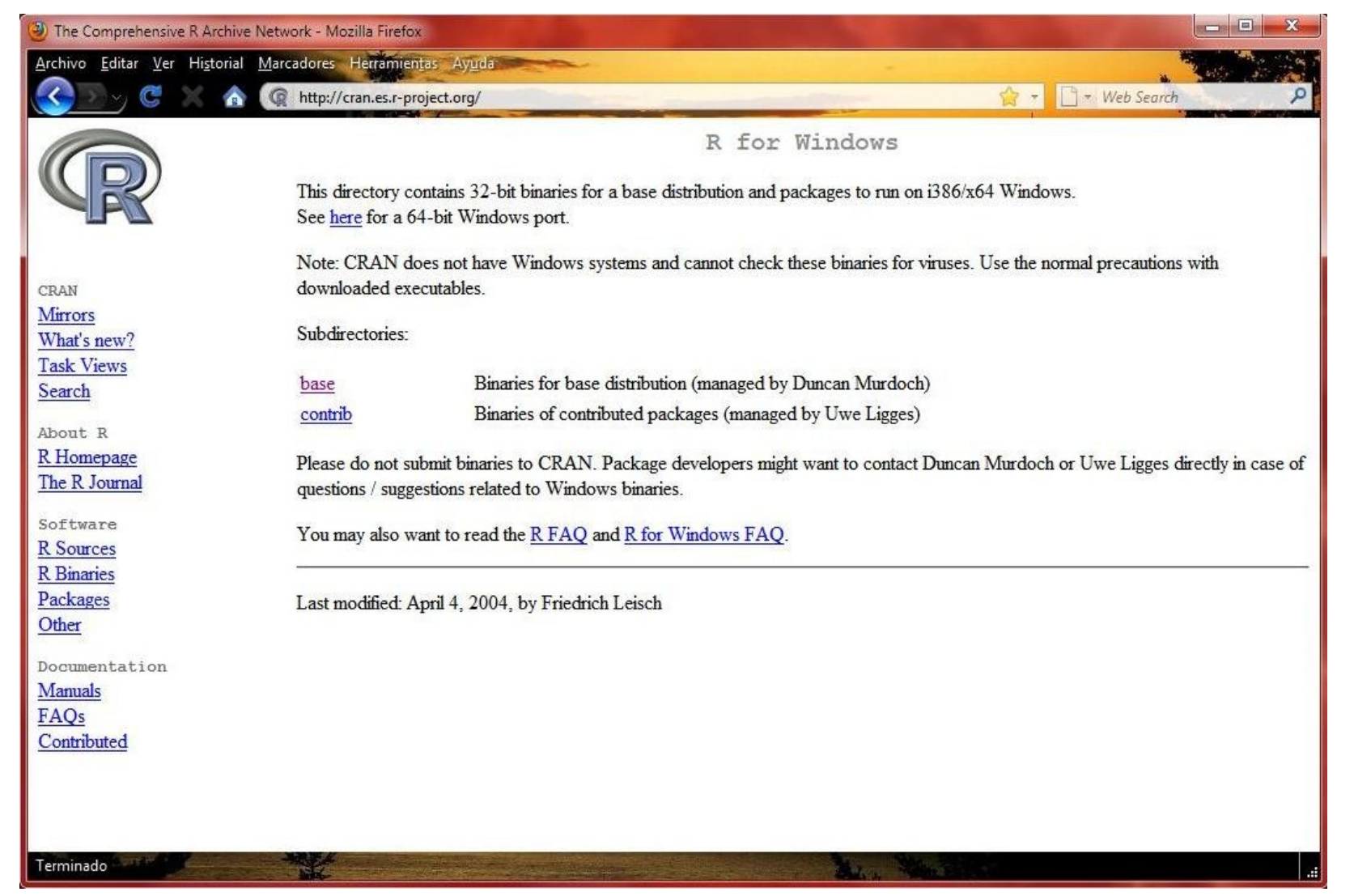

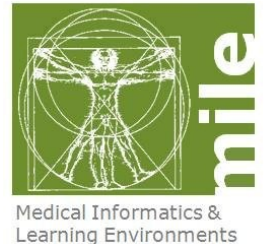

#### • Descargamos a nuestro ordenador

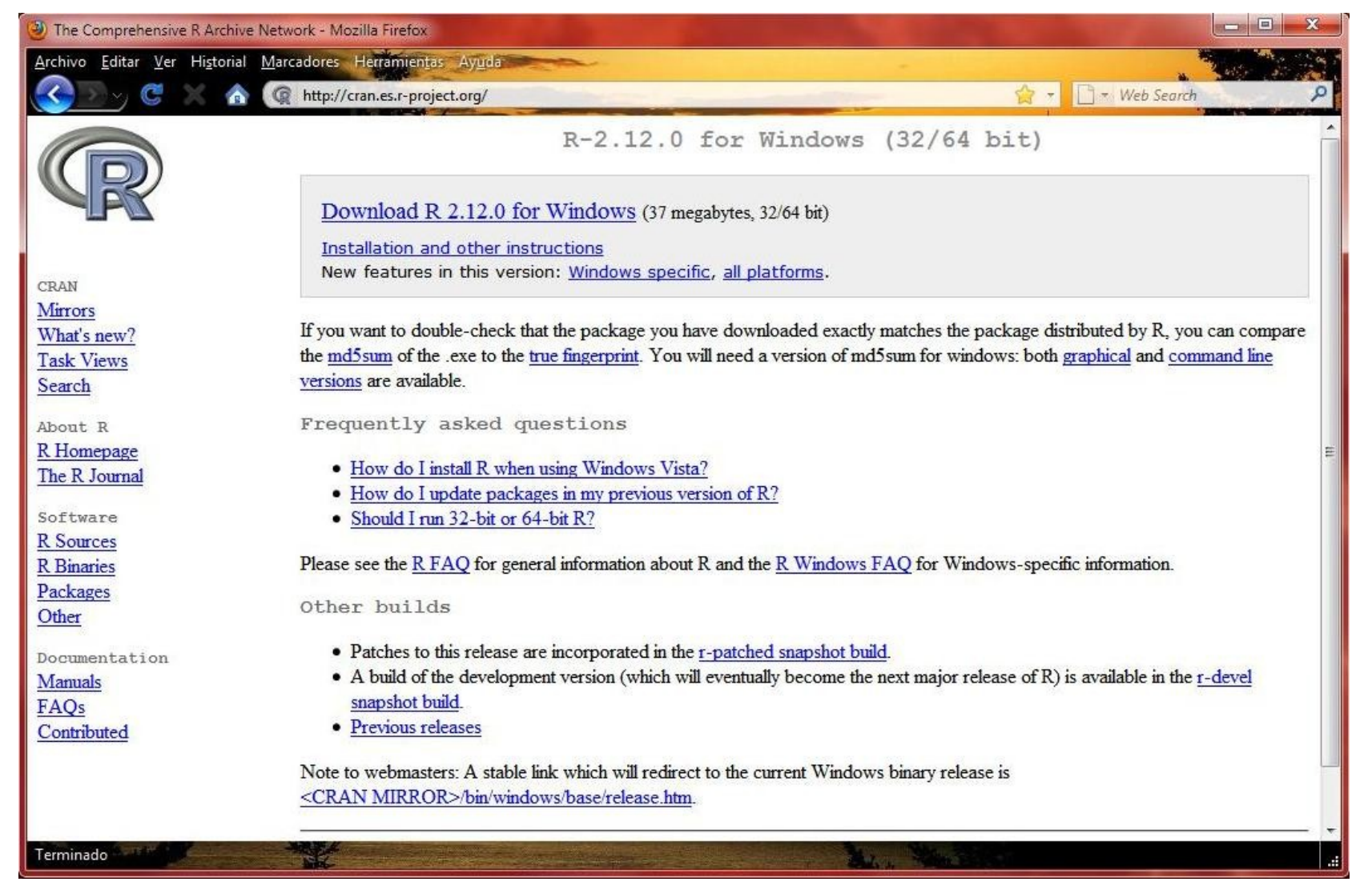

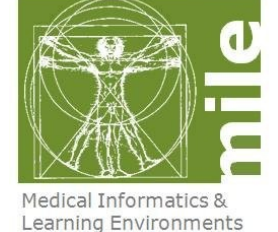

• Ejecutamos programa de instalación

 Elegimos idioma Español y se inicia el asistente de instalación

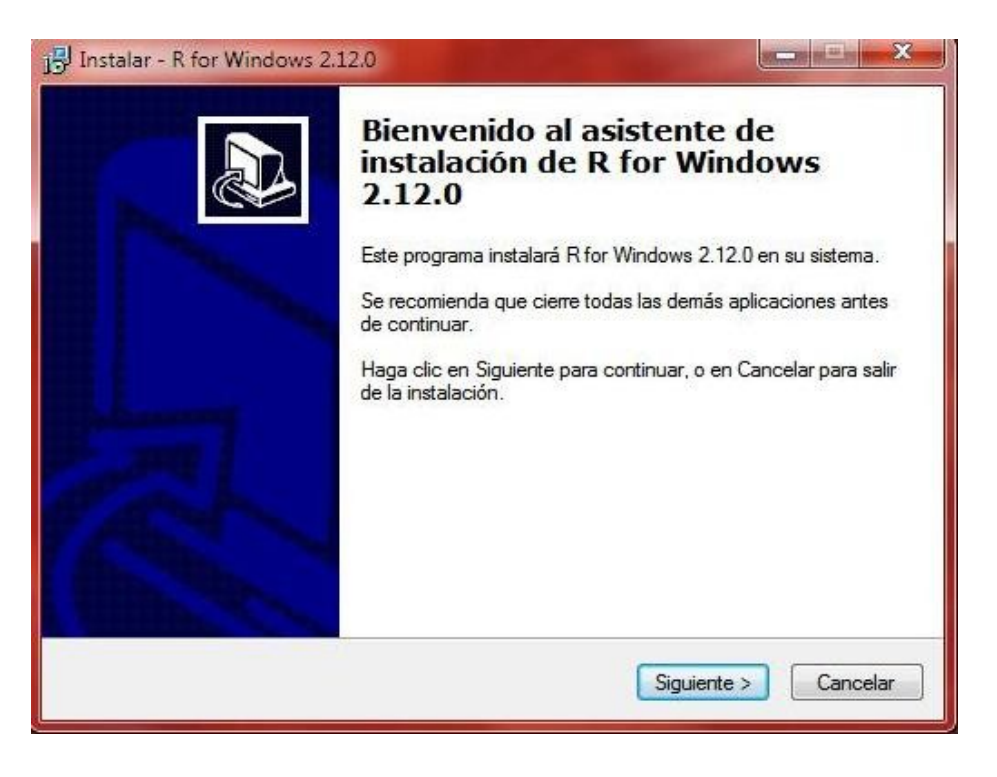

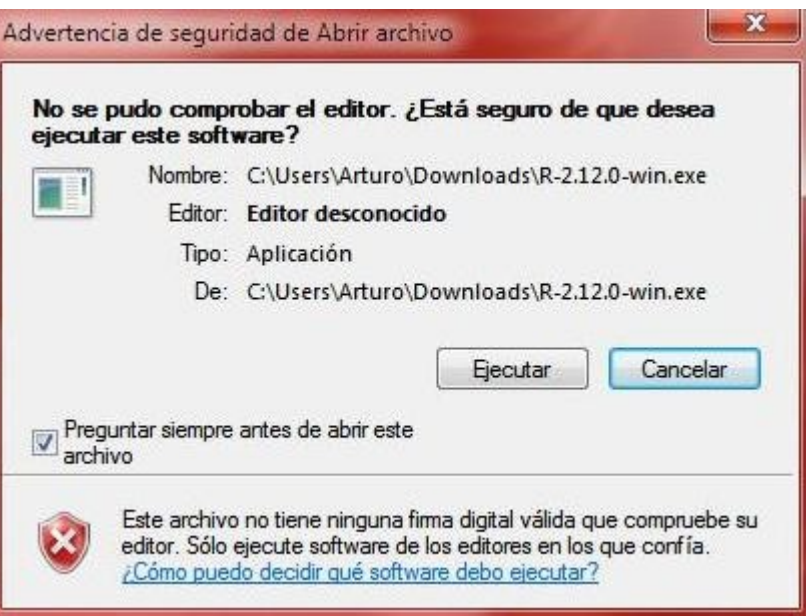

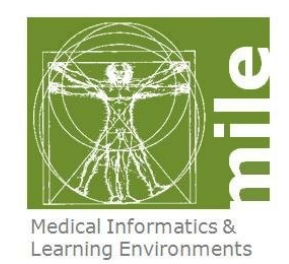

• En "Seleccione los Componentes" elegimos "Instalación Completa"

- En "Opciones de configuración" elegimos "No"
- Todas las demás ventanas hacemos clic en "Siguiente"
- Podemos empezar a trabajar haciendo doble clic en el icono

| ¿Qué componentes deben instalarse?                                                                                          |                                        |
|----------------------------------------------------------------------------------------------------|----------------------------------------|
| Seleccione los componentes que desea instalar; desactive<br>desea instalar. Haga clic en Siguiente cuando esté listo par    | los componentes que no<br>a continuar. |
| Instalación completa                                                                                                    |                                        |
| Instalación del usuario<br>32-bit user installation<br>64-bit User installation<br>Minimal 32-bit installation              |                                        |
| Instalación completa<br>Add 64-bit components<br>Instalación a medida                                                       | 1.1.1.1.1                              |
| <ul> <li>Technical Manuals</li> <li>PDF help pages (reference manual)</li> <li>Docs for Packages grid and Matrix</li> </ul> | 2.4 MB<br>8.8 MB<br>4.4 MB             |
| La selección actual requiere al menos 80,9 MB de espacio                                                                    | en disco.                              |

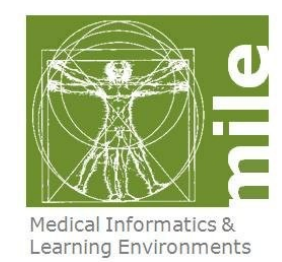